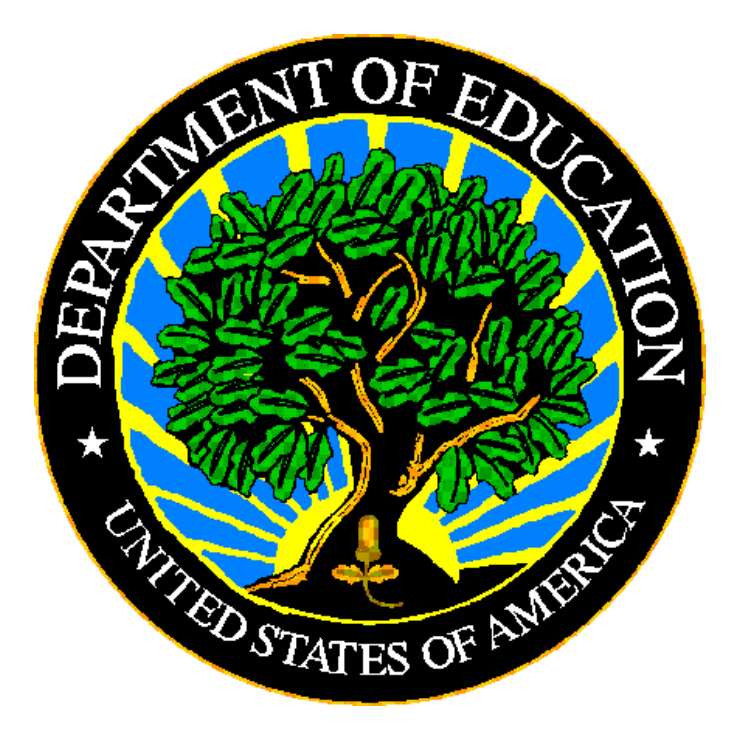

# **U.S. DEPARTMENT OF EDUCATION**

# EMAPS User Guide: IDEA Part B Dispute Resolution Survey

Release 13.0 September 2023 This technical guide was produced under U.S. Department of Education Contract No. 91990019A0008 with Applied Engineering Management Corporation. Brandon Scott served as the contracting officer's representative. No official endorsement by the U.S. Department of Education of any product, commodity, service, or enterprise mentioned in this publication is intended or should be inferred.

September 2023

This technical guide is in the public domain. Authorization to reproduce it in whole or in part is granted. While permission to reprint this publication is not necessary, the citation should be: *EMAPS User Guide: IDEA Part B Dispute Resolution Guide – SY 2022-23*, U.S. Department of Education, Washington, DC: *EDFacts*. Retrieved [date] from the <u>EDFacts Initiative Homepage</u>.

This technical guide is available on the Department's website: <u>EDFacts Initiative</u> <u>Homepage</u> and on the <u>EDFacts Metadata and Process System (EMAPS) Website</u>: <u>EMAPS login page</u>

On request, this publication is available in alternate formats, such as Braille, large print, or CD Rom. For more information, please contact the Department's Alternate Format Center at (202) 260–0818.

# **DOCUMENT CONTROL**

#### **DOCUMENT INFORMATION**

| Title:      | EMAPS User Guide: IDEA Part B Dispute Resolution Survey |
|-------------|---------------------------------------------------------|
| Issue Date: | September 2023                                          |

#### DOCUMENT HISTORY

| Version<br>Number | Date           | Summary of Change                                                                                                    |
|-------------------|----------------|----------------------------------------------------------------------------------------------------|
| 1.0 – 12          |                | Versions 1.0 – 12 of this document details the process of completing the IDEA Part B Dispute Resolution Survey in <i>EMAPS</i> .                                                                                                    |
| 13.0              | September 2023 | <ul> <li>Rolled over for SY 2022-23</li> <li>New! Added guidance on logging into EMAPS with multi-factor authentication using Login.gov</li> <li>New! Added guidance regarding process changes to align with the modernization of EDFacts data collections for SY 2022-23</li> <li>New! Business rules have been assigned business rule IDs to allow states to respond to each error in the comment field individually. The SY 2022-23 BRSI has been updated to include these business rules.</li> </ul> |

# PREFACE

The EMAPS IDEA Part B Dispute Resolution User Guide is intended to provide assistance to users of the ED*Facts* Metadata and Process System (EMAPS). This guide demonstrates the steps necessary to enter IDEA Part B Dispute Resolution data and navigate this survey in EMAPS.

This document will be updated if major system modifications affect user procedures and is reviewed annually with each survey release.

Data entered into E*MAPS* are authorized by an Annual Mandatory Collection of Elementary and Secondary Education Data Through ED*Facts* (OMB 1850-0925, expires 06/30/2025). According to the Paperwork Reduction Act of 1995, no persons are required to respond to a collection of information unless such collection displays a valid OMB control number. Send comments regarding the burden estimate or any other aspect of this collection of information, including suggestions for reducing this burden, to the U.S. Department of Education, 400 Maryland Ave., SW, Washington, DC 20210-4537 or email ICDocketMgr@ed.gov and reference the OMB Control Number 1850-0925.

ED*Facts* is a U.S. Department of Education (ED) initiative to govern, acquire, validate, and use high-quality performance data for education planning, policymaking, and management and budget decision-making to improve outcomes for students. ED*Facts* centralizes data provided by SEAs, LEAs and schools, and provides users with the ability to easily analyze and report data. This initiative has significantly reduced the reporting burden for state and local data producers, and has streamlined data collection, analysis and reporting functions at the federal, state and local levels.

# CONTENTS

| 1.0 Introduction                                                           | 6   |
|----------------------------------------------------------------------------|-----|
| 1.1 Technological Requirements                                             | 6   |
| 1.2 Overview                                                               | 6   |
| 2.0 Frequently Asked Questions.                                            | 8   |
| 3.0 Updated! Accessing EMAPS                                               | 11  |
| 4.0 Accessing the IDEA Part B Dispute Resolution Survey                    | 14  |
| 5.0 Completing the IDEA Part B Dispute Resolution Survey                   | 16  |
| 5.1 General Navigation                                                     | 16  |
| 5.1.1 Section A: Written Signed Complaints                                 | 18  |
| 5.1.2 Section B: Mediation Requests                                        | 19  |
| 5.1.3 Section C: Due Process Complaints                                    | 21  |
| 5.1.4 Section D: Expedited Due Process Complaints (Related to Disciplinary | ~ ~ |
| Decision)                                                                  | 23  |
| 5.1.5 Comment Box                                                          | 25  |
| 5.2 Fatal Errors on Data Entry Form                                        | 25  |
| 6.0 Updated! Review and Submit                                             | 27  |
| 6.1 Updated! Part B Dispute Resolution Business Rules                      | 27  |
| 6.2 No Failed Edit Checks                                                  | 27  |
| 6.3 Failed Edit Checks                                                     | 28  |
| 6.4 Business Rule Warnings on Review and Submit                            | 30  |
| 7.0 Accessing State Reports                                                | 36  |
| 8.0 Glossary of Data Elements                                              | 38  |

# **1.0 Introduction**

The ED*Facts* Metadata and Process System (E*MAPS*) is a Web-based tool used to provide State-Lead Agencies with an easy method of reporting and maintaining (1) data to meet federal reporting requirements, and (2) information on state policies, plans, and metadata in order to aid in the analysis of data collected.

**NEW!** The SY 2022-23 data collection process in EMAPS is changing to align with the modernization of all EDFacts data collections. This enhanced process includes conducting pre-submission data quality on survey responses *prior to submitting the survey*. While your state may have no failed business rules in the survey, the Office of Special Education Programs (OSEP) is encouraging states to conduct pre-submission data quality checks prior to submission to confirm data are accurate upon submission. These additional data quality checks may require detailed data notes to be applied *prior to submitting data*.

The modernized data quality approach applies ED*Facts* business rules to data entered by SEAs to enable the identification and resolution of data quality errors before the data are submitted to ED. To address the business rules, users should either correct the data in the survey or provide detailed data notes to explain the reasons for submitting the data as entered before submitting the data to ED. The new data quality process ensures data are high quality and usable at the time of submission.

## **1.1 Technological Requirements**

E*MAPS* will work in all browsers, but Chrome is recommended for the best performance.

**NOTE!** EMAPS is unavailable from 8:00 a.m. ET to 2:00 p.m. ET on Saturdays for regularly scheduled maintenance.

## 1.2 Overview

This survey has been developed to collect data authorized under Part B of the Individuals with Disabilities Education Act (IDEA). This information is entered by the IDEA Part B Data Managers. The survey provides information on the following and is organized to provide the counts for the number of occurrences in the following sections:

- <u>Written, signed complaints</u>, which are defined as a signed, written document submitted to the state education agency (SEA) by an individual or organization (complainant) that alleges a violation of a requirement of Part B of IDEA of 34 CFR Part 300, including cases in which some required content is absent from the document.
- <u>Mediation requests</u>, which are defined as a request by a party to a dispute involving any matter under Part B of IDEA for the parties to meet with a qualified and impartial mediator to resolve the dispute(s).

- <u>Due process complaints</u>, which are defined as a filing by a parent or public agency to initiate an impartial due process hearing on matters relating to the identification, evaluation, or educational placement of a child with a disability, or the provision of a free appropriate public education to the child.
- Expedited due process complaints, which are defined as <u>due process complaints</u> filed by: (1) the parent of a child with a disability (IDEA) who disagrees with any decision regarding the manifestation determination and/or disciplinary removal of a student from an educational placement and the placement of that student in an interim alternative educational setting; or (2) a local educational agency that believes that maintaining the current placement of the child is substantially likely to result in injury to the child or to others.

This report shall be run for 50 states plus the District of Columbia, Puerto Rico, U.S. Virgin Islands, Bureau of Indian Education, outlying areas American Samoa, Guam, and Northern Marianas, and freely associated states Micronesia, Marshall Islands, Northern Marianas and Palau.

# 2.0 Frequently Asked Questions

Below is a list of frequently asked questions regarding the EMAPS IDEA Part B Dispute Resolution Survey process. Additional questions about how the process works or suggestions for enhancements to the process should be directed to the Partner Support Center at <u>EDFacts@ed.gov</u>.

#### What is the primary use of this information?

The IDEA Part B Dispute Resolution Survey provides the U.S. Department of Education (ED) information on the counts of occurrences for the following:

- Written, signed complaints
- Mediation Requests
- Due process complaints
- Expedited due process complaints

The data collected using this survey is required by the Individuals with Disabilities Education Act (IDEA), Section 618. The data are also used for monitoring the programs and activities under IDEA and reported by the Office of Special Education Programs (OSEP)'s Annual Report to Congress on the Implementation of IDEA.

# Who may have access to the IDEA Part B Dispute Resolution Survey for my state?

OSEP identified state IDEA Part B Data Managers as the state expert for this information. Each state's IDEA Part B Data Manager has been granted read/write access to the EMAPS online survey.

Each ED*Facts* Coordinator has been granted *read only* access to their state's Part B Dispute Resolution Survey. If the Part B Data Manager wishes to authorize someone else to complete this survey, please contact the Partner Support Center (PSC) with the name and e-mail address of the new user(s).

Phone: (877) 457-3336 Email: EDFacts@ed.gov

Telecommunication Relay Services (TRS): If deaf, hard of hearing, or have a speech disability, please dial 7-1-1 to access telecommunications relay services.

PSC is open from 8:00 a.m. to 6:00 p.m. ET, Monday through Friday, excluding federal holidays.

#### Will the system send notifications?

EMAPS will send notifications to IDEA Part B Data Managers at the following times:

- When the system is open;
- When data have been submitted;
- When there has been no account activity, notifications will be sent two weeks and three days prior to due date;

- When data have been entered, but not submitted three days prior to due date; and
- If there are data with edit check warnings in the submissions three days prior to due date.

#### When are the data due?

The survey will open for submission Monday, October 2, 2023, and the completed survey is due no later than 11:59 p.m. ET on Wednesday, November 15, 2023.Do <u>not</u> submit preliminary or placeholder data just to meet the submission deadline. The submission of the survey responses will be assessed by OSEP for timeliness, completeness, and passing edit checks. Data submissions with missing data elements are rated by OSEP as *incomplete*.

The review of data for accountability purposes will be based on data in EMAPS as of 11:59 p.m. ET on the due date.

#### **Updated!** Is there going to be a reopen period?

To align with the modernization of the ED*Facts* data collection, the expectation is that data submitted by the due date is high quality and usable at the time of submission.

# Are all states required to submit the IDEA Part B Dispute Resolution Survey via EMAPS?

Yes, the Part B Dispute Resolution Survey will be submitted by all 50 states, the District of Columbia, Puerto Rico, U.S. Virgin Islands, Bureau of Indian Education, outlying areas American Samoa, Guam, Marshall Islands and freely associated states Micronesia, Marshall Islands, Northern Marianas and Palau.

#### What reporting year will this data collection cover?

The IDEA Part B Dispute Resolution Survey covers an entire year of counts. For the SY 2022-23 data collection, the reporting year is defined as July 1, 2022, through June 30, 2023.

**NOTE!** Report only the actions initiated during the 2022-23 reporting year. Do <u>NOT</u> include actions initiated in a previous reporting year that continued into the 2022-23 reporting year.

#### When are zero counts permitted in this survey?

A zero count should be reported only if the state conducted a count for that data element and there were no occurrences to report in the specific category for the given reporting period. Zero is the default value which appears when a submitter first enters the **Data Entry Form**.

#### When should I report *Missing*?

Report a count as *Missing* when the State did not collect or cannot report a count for the specific category. To designate data as missing, select *Missing*. If a *zero* is entered after checking the *Missing* box, the system will accept that response.

#### Can I make corrections to the submitted survey before the due date?

Yes. Previously submitted versions of the survey can be overwritten by entering the survey process, making updates, and submitting the survey again. There are no limits to the number of times the survey can be submitted. A history of all submitted versions will be archived in the *Reports* folder within E*MAPS*.

**NOTE!** ED will use only the latest submitted version of the survey on the due date for reporting purposes.

# If I enter the Part B Dispute Resolution survey more than once, will previously entered data show?

Yes, as long as the *Save As Draft* button was selected and no fatal errors were detected, the previously entered information will display.

# Should written settlement agreements finalized *after* a resolution meeting but during the 30-day resolution period be reported in Section C: Due Process Complaints 3.1(a) – *written settlement agreements reached through resolution meetings?*

Yes, states should include all written settlement agreements reached through resolution meetings during the 30-day resolution period in *Section C: Due Process Complaints 3.1(a)*. This includes written settlements finalized during a resolution meeting, as well as those finalized after the meeting, as long as they are finalized during the 30-day resolution period.

# Whom do I contact for login problems or technical assistance with the EMAPS website?

For login and technical assistance, please contact the Partner Support Center:

E-mail: EDFacts@ed.gov

Telephone: 877-457-3336 (877-HLP-EDEN)

Telecommunication Relay Services (TRS): If deaf, hard of hearing, or have a speech disability, please dial 7-1-1 to access telecommunications relay services.

PSC is open from 8:00 a.m. to 6:00 p.m. ET, Monday through Friday, excluding federal Holidays.

**NOTE!** Users should also contact PSC for content and policy-related questions.

# 3.0 Updated! Accessing EMAPS

To access the EMAPS login screen, go to https://emaps.ed.gov/suite/.

**NEW!** EMAPS requires the use of multi-factor authentication via Login.gov to successfully log in. To establish a Login.gov account, go to <u>https://secure.login.gov/sign\_up/enter\_email</u>. For Login.gov login troubleshooting, review the Appendix.

Select I use my email address (ICAM and Login.gov users) (see fig. 3.1).

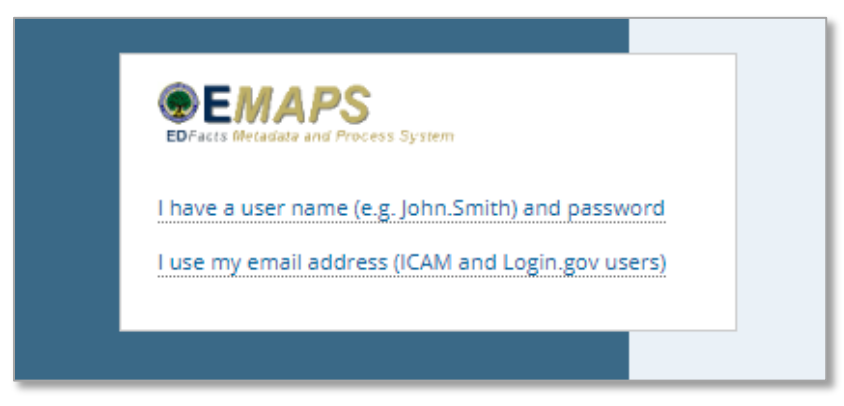

Figure 3.1 – Using multi-factor authentication to log into EMAPS

The system will redirect you to the U.S. Department of Education landing page to choose an option to log in using multi-factor authentication (MFA).

Select Sign in with LOGIN.GOV (see fig. 3.2).

| 🕄 U.S. Departmen          | t of Education                                                                |
|---------------------------|-------------------------------------------------------------------------------|
| Student Loans Grants Laws | Data                                                                          |
|                           |                                                                               |
|                           | Sign in with your verified account                                            |
|                           | Sign in with <b>0</b> LOGIN.GOV Department of Education Account               |
|                           | Don't have an account?<br>If you don't have an account already, sign up here: |
|                           | Create Login.gov account                                                      |
|                           |                                                                               |
|                           |                                                                               |

Figure 3.2 - U.S. Department of Education MFA option

**NOTE!** EMAPS will work in all browsers, but Chrome is recommended for the best performance. The system will redirect again to <u>https://secure.login.gov</u> to enter your

Login.gov credentials (see fig. 3.3). Enter one form of multi-factor authentication (previously set up). Once accepted, the system will redirect to the EMAPS landing page.

| COGIN.GOV   COGIN.GOV Cogin   U.S. Department of Education is using Login.gov to allow you to sign in to your account safely and securely.   Sign in Create an account   Sign in for existing users   Email address   Password   Sign in with your government employee ID   · Back to U.S. Department of Education   Forgot your password?   Security Practices and Privacy Act Statement [2]   Privacy Act Statement [2]                                                                                                    | LOGIN.GOV EVALUATE STREET OF Education is using Login.gov to allow you to sign in to your account safely and securely.   Sign in Create an account   Sign in for existing users   Email address   Password   Sign in   Sign in with your government employee ID   • Back to U.S. Department of Education   Forgot your password?   Security Practices and Privacy Act Statement (8)   Privacy Act Statement (9)      | An official website of the United States government Here's how you know |
|----------------------------------------------------------------------------------------------------|----------------------------------------------------------------------------------------------------|-------------------------------------------------------------------------|
| U.S. Department of Education is<br>using Login.gov to allow you to sign<br>in to your account safely and<br>securely.  Sign in Create an account  Sign in for existing users  Email address  Password  Password  Sign in  Sign in with your government employee ID  Alternation  Alternation | U.S. Department of Education is<br>using Login.gov to allow you to sign<br>in to your account safely and<br>securely.  Ign in Create an account  Gign in for existing users  Email address  Password  Password  Sign in  Sign in  Sign in with your government employee ID  I.Back to U.S. Department of Education Eorgot your password?  Security Practices and Privacy Act Statement (8  Privacy Act Statement (9) |                                                                         |
| U.S. Department of Education is<br>using Login.gov to allow you to sign<br>in to your account safely and<br>securely.<br>Sign in for existing users<br>Email address<br>Email address<br>Password<br>Sign in for existing users<br>Email address<br>Sign in for existing users<br>Email address<br>Sign in for existing users<br>Email address<br>Sign in for existing users<br>Email address<br>Sign in for existing users<br>Sign in for existing users<br>Sign in vith your government employee ID<br>Security Practices and Privacy Act Statement [2]<br>Privacy Act Statement [2]                                                                                                    | U.S. Department of Education is<br>using Login.gov to allow you to sign<br>in to your account safely and<br>securely.<br>Sign in for existing users<br>Email address<br>Password<br>Sign in with your government employee ID<br>Back to U.S. Department of Education<br>Forgot your password?<br>Security Practices and Privacy Act Statement (2)<br>Privacy Act Statement (2)                                       |                                                                         |
| using Login.gov to allow you to sign<br>in to your account safely and<br>securely.<br>Sign in Create an account<br>Sign in for existing users<br>Email address<br>Email address<br>Password<br>Sign in<br>Sign in Sign in<br>Sign in with your government employee ID<br>(Back to U.S. Department of Education<br>Forgot your password?<br>Security Practices and Privacy Act Statement [2]<br>Privacy Act Statement [2]                                                                                                    | using Login.gov to allow you to sign<br>in to your account safely and<br>securely.<br>Sign in Create an account<br>Sign in for existing users<br>Email address<br>Password<br>Password<br>Sign in Vith your government employee ID<br>(Back to U.S. Department of Education<br>Forgot your password?<br>Security Practices and Privacy Act Statement (2)<br>Privacy Act Statement (2)                                | U.S. Department of Education is                                         |
| in to your account safely and<br>securely.<br>Sign in Create an account<br>Sign in for existing users<br>Email address<br>Email address<br>Password<br>Password<br>Sign in<br>Sign in with your government employee ID<br>(Back to U.S. Department of Education<br>Forgot your password?<br>Security Practices and Privacy Act Statement (2)<br>Privacy Act Statement (2)                                                                                                    | in to your account safely and<br>securely.<br>Sign in Create an account<br>Sign in for existing users<br>Email address<br>Password<br>Password<br>Sign in with your government employee ID<br>- Back to U.S. Department of Education<br>Forget your password?<br>Security Practices and Privacy Act Statement (2)<br>Privacy Act Statement (2)                                                                       | using Login.gov to allow you to sign                                    |
| Securely.          Sign in       Create an account         Sign in for existing users         Email address         Password         Sign in vith your government employee ID         ·Back to U.S. Department of Education         Forgot your password?         Security Practices and Privacy Act Statement (2)         Privacy Act Statement (2)                                                                                                    | Securely.          Sign in       Create an account         Sign in for existing users         Email address                                                                                                    | in to your account safely and                                           |
| Sign in       Create an account         Sign in for existing users         Email address         Password         Image: Show password         Sign in with your government employee ID         Image: Back to U.S. Department of Education         Forgot your password?         Security Practices and Privacy Act Statement @         Privacy Act Statement p                                                                                                    | Sign in       Create an account         Sign in for existing users       Email address         Email address                                                                                                    | securely.                                                               |
| Sign in for existing users Email address Password Sign in Sign in with your government employee ID Back to U.S. Department of Education Forgot your password? Security Practices and Privacy Act Statement @ Privacy Act Statement @ Privacy Act Statement @                                                                                                    | Sign in for existing users Email address Password Sign in Sign in with your government employee ID Back to U.S. Department of Education Forgot your password? Security Practices and Privacy Act Statement @ Privacy Act Statement @                                                                                                    | Sign in Create an account                                               |
| Sign in for existing users Email address Password Sign in Sign in Sign in with your government employee ID Back to U.S. Department of Education Forgot your password? Security Practices and Privacy Act Statement [2] Privacy Act Statement [2]                                                                                                    | Sign in for existing users  Email address  Password  Sign in  Sign in  Sign in with your government employee ID  Back to U.S. Department of Education Forgot your password?  Security Practices and Privacy Act Statement @ Privacy Act Statement p                                                                                                    |                                                                         |
| Sign in Sign in Sign in with your government employee ID Back to U.S. Department of Education Forgot your password? Security Practices and Privacy Act Statement [2] Privacy Act Statement [2]                                                                                                    | Sign in Sign in with your government employee ID Back to U.S. Department of Education Forgot your password? Security Practices and Privacy Act Statement @ Privacy Act Statement @                                                                                                    | Password                                                                |
| Sign in Sign in Sign in with your government employee ID Back to U.S. Department of Education Forgot your password? Security Practices and Privacy Act Statement Ø Privacy Act Statement Ø                                                                                                    | Show password  Sign in  Sign in with your government employee ID  Back to U.S. Department of Education Forgot your password?  Security Practices and Privacy Act Statement Ø  Privacy Act Statement Ø                                                                                                    |                                                                         |
| Sign in Sign in with your government employee ID Back to U.S. Department of Education Forgot your password? Security Practices and Privacy Act Statement Ø Privacy Act Statement Ø                                                                                                    | Sign in Sign in with your government employee ID Back to U.S. Department of Education Forgot your password? Security Practices and Privacy Act Statement [2] Privacy Act Statement [2]                                                                                                    | Show password                                                           |
| Sign in with your government employee ID  Back to U.S. Department of Education Forgot your password? Security Practices and Privacy Act Statement @ Privacy Act Statement @                                                                                                    | Sign in with your government employee ID Back to U.S. Department of Education Forgot your password? Security Practices and Privacy Act Statement @ Privacy Act Statement @                                                                                                    | Sign in                                                                 |
| Back to U.S. Department of Education     Forgot your password?     Security Practices and Privacy Act Statement Ø     Privacy Act Statement Ø                                                                                                    | Back to U.S. Department of Education     Forgot your password?     Security Practices and Privacy Act Statement Ø     Privacy Act Statement Ø                                                                                                    | Sign in with your government employee ID                                |
| Forgot your password?<br>Security Practices and Privacy Act Statement [2]<br>Privacy Act Statement [2]                                                                                                    | Forgot your password?<br>Security Practices and Privacy Act Statement Ø<br>Privacy Act Statement Ø                                                                                                    | Back to U.S. Department of Education                                    |
| Security Practices and Privacy Act Statement  Privacy Act Statement        | Security Practices and Privacy Act Statement                                                                                                    | Forgot your password?                                                   |
| Through Act or determents [6]                                                                                                    | THRAT HAL OTATOLIKING                                                                                                    | Security Practices and Privacy Act Statement 2 Privacy Act Statement ra |
|                                                                                                    |                                                                                                    | THYACY ACT STATEMENT (5                                                 |

Figure 3.3 - Login.gov credentials entered to access EMAPS

If experiencing issues logging into EMAPS, contact PSC (FAQs, Section 2)

To log out of EMAPS, select the profile icon in the top right hand corner and select **Sign Out** (see fig. 3.4).

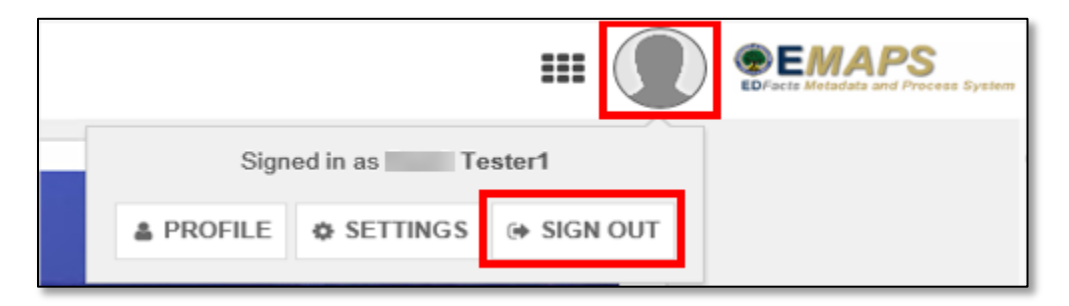

Figure 3.4 – EMAPS Logout Screen

# 4.0 Accessing the Survey

Once logged into EMAPS, the EDFacts Portal Landing Page will display.

Click the *Dispute Resolution* survey link located under the IDEA Part B section (see fig. 4.1).

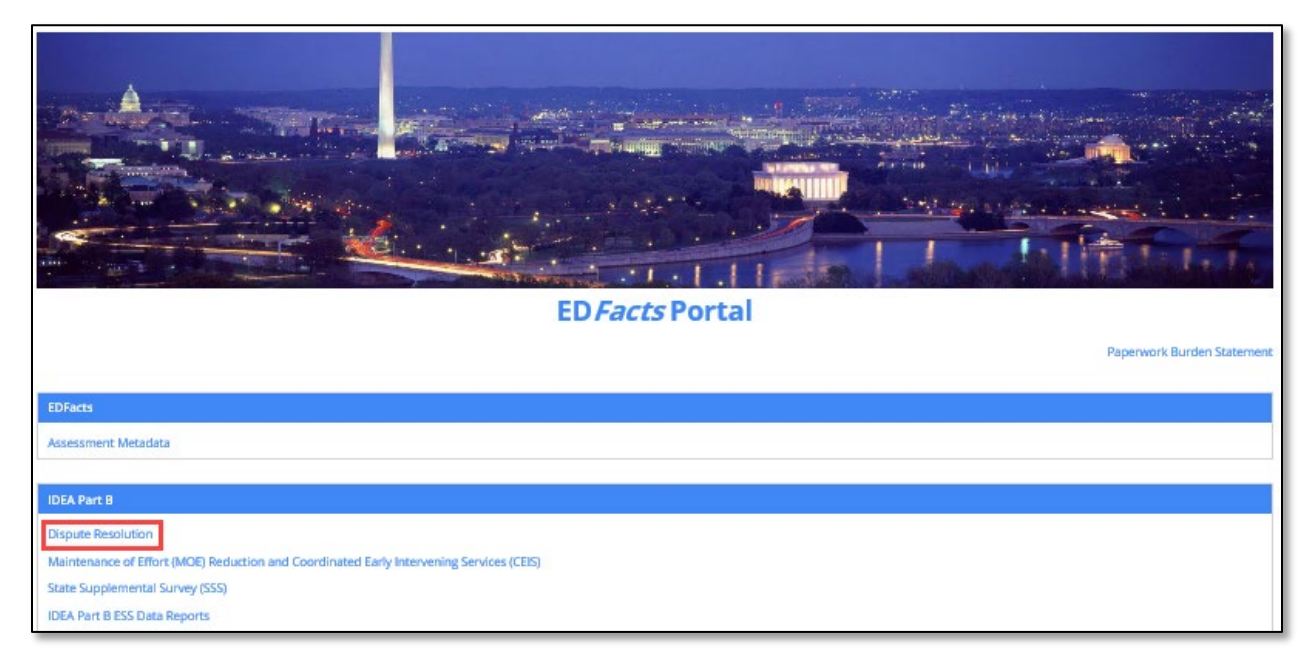

Figure 4.1 – EMAPS EDFacts Portal Page

**NOTE!** The Paperwork Burden Statement is available on the ED*Facts* Portal Landing Page.

Select the *IDEA Part B Dispute Resolution [state's name]* SY 2022-23 link to enter the IDEA Part B Dispute Resolution Survey (see fig. 4.2).

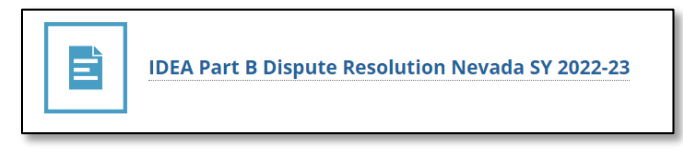

Figure 4.2 – IDEA Part B Dispute Resolution Survey Access

The system will redirect to the *Summary* tab of the survey (see fig. 4.3) where the following will be available:

- a. Information about the survey;
- b. Instructions for completing the survey; and
- c. Survey User Guide.

|                                                                                                    | IDEA Part B Dispute Resolution + 🕡 🖭                                                                                                    | PS<br>d Process System                            |
|----------------------------------------------------------------------------------------------------|----------------------------------------------------------------------------------------------------|---------------------------------------------------|
| IDEA Part B Dispute Resolution Nevada SY 2022                                                                                                    | -23                                                                                                    |                                                   |
| Summary Data Entry Review and Submit State Reports Related Actions                                                                                                    |                                                                                                    |                                                   |
| About the Survey                                                                                                    |                                                                                                    |                                                   |
| This survey has been developed to collect data authorized under Part B of the Individuals with Disabilitie<br>organized to provide the counts for the number of occurrences in the following sections:                                                                                                    | s Education Act (IDEA). This information is entered by the IDEA Part B Data Managers. The survey provides information on the following ar                                                                                                    | d is                                              |
| <ul> <li>Written, signed complaints, which are defined as a signed, written document submitted to the state including cases in which some required content is absent from the document.</li> <li>Mediation requests, which are defined as a request by a party to a dispute involving any matter une.</li> <li>Due process complaints, which are defined as a filing by a parent or public agency to initiate an imp of a free appropriate public education to the child.</li> <li>Expedited due process complaints, which are defined as due process complaints filed by: (1) the pai student from an educational placement and the placement of that student in an interim alternative in injury to the child or to others.</li> </ul> | education agency (SEA) by an individual or organization (complainant) that alleges a violation of a requirement of Part B of IDEA of 34 CER<br>er Part B of IDEA for the parties to meet with a qualified and impartial mediator to resolve the dispute(s).<br>artial due process hearing on matters relating to the identification, evaluation, or educational placement of a<br>child with a disability (IDEA) who disagrees with any decision regarding the manifestration determination and/or disciplinary remo<br>educational setting; or (2) a local educational agency that believes that maintaining the current placement of the child is substantially like) | Part 300,<br>provision<br>ral of a<br>r to result |
| Instructions                                                                                                    |                                                                                                    |                                                   |
| Navigate through the survey by clicking on the link for each section, clicking on "UPDATE DATA" on top ri<br>DRAFT" button, if no error messages are generated, the responses you entered will be saved and the pa<br>questions any time prior to the system close, even if responses to questions were saved, or you previous                                                                                                    | ght, answering each question, and then clicking the "SAVE AS DRAFT" button located at the bottom of each screen. When you click the "SA<br>ge becomes a read-only review. You may return to any section by clicking the links at the top of the screen. You may enter or change answ<br>ly submitted your data.                                                                                                    | 'E AS<br>ers to                                   |
| Once you have completed all sections, be sure to review your survey on the Review and Submit page and                                                                                                    | click on the "SUBMIT" button after reviewing your state's responses.                                                                                                    |                                                   |
| For questions, please contact the Partner Support Center (PSC) at 877-457-3336 or edfacts@ed.gov. For                                                                                                    | TTY services, please contact Federal Relay Service at 800-877-0996 / federalrelay@sprint.com.                                                                                                    |                                                   |
| User Guide                                                                                                    |                                                                                                    |                                                   |
| EMAPSIDEA Part B Dispute Resolution User Guide                                                                                                    |                                                                                                    |                                                   |
|                                                                                                    |                                                                                                    | _                                                 |

Figure 4.3 – Summary Page

To return to the ED*Facts* Portal at any time, choose *EDFacts Portal* from the dropdown menu in the top right corner (see fig. 4.5).

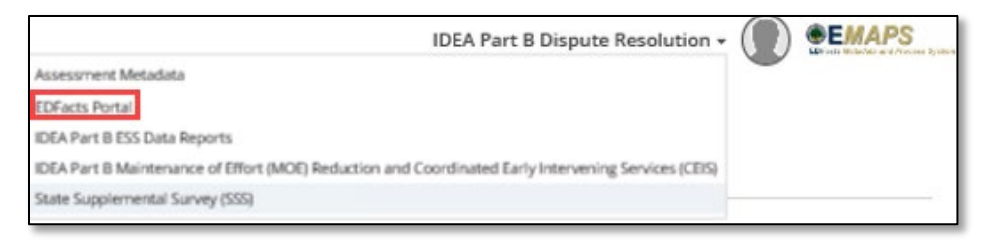

Figure 4.4 – Dropdown Menu

**NOTE!** A warning is generated by the system after 30 minutes of inactivity. To avoid losing data, click within the EMAPS survey form, or select **Continue** when the inactivity warning message is displayed.

# 5.0 Completing the Survey

The IDEA Part B Dispute Resolution navigation menu contains five tabs (see fig. 5.1). To navigate into a section, select on its corresponding tab.

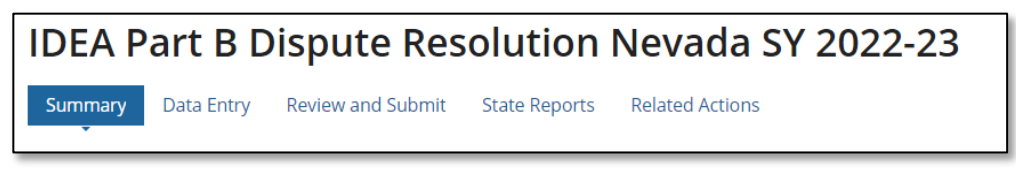

Figure 5.1 – IDEA Part B Dispute Resolution Survey Navigation Menu

*Summary*: Provides a summary of the IDEA Part B Dispute Resolution Survey, instructions for completing the survey and a link to the *EMAPS IDEA Part B Dispute Resolution Survey User Guide*.

*Data Entry*: This section allows users to input data directly into the form and save a draft version of the survey.

**Review and Submit**: This form is where IDEA Part B Data Managers review the warnings and edit checks or submit the survey to the database.

*State Reports*: Review the HTML reports for each IDEA Part B Survey submitted by the state for each year the survey has been in *EMAPS*.

**Related Actions**: This tab contains **Update Data** link to edit the survey. Once the survey has been **Saved as a Draft**, a **Verify Data** link will appear to review the edit checks and submit the survey to the database.

## 5.1 General Navigation

To begin submitting the IDEA Part B Dispute Resolution Survey, select the **Data Entry** tab (see fig. 5.2). The Survey form consists of four sections:

- Section A: Written, Signed Complaints
- Section B: Mediation Requests
- Section C: Due Process Complaints
- Section D: Expedited Due Process Complaints (Related to Disciplinary Decision)

The questions will first display in view-only mode. To manually enter responses, select the *Update Data* button (see fig. 5.2).

| SURVEY REPORTS                                                     | IDEA Part B Dispute Resolution + | EFacts Metadata and Process System |
|--------------------------------------------------------------------|----------------------------------|------------------------------------|
| IDEA Part B Dispute Resolution Nevada SY 2022-23                   |                                  | UPDATE DATA                        |
| Summary Data Entry Review and Submit State Reports Related Actions |                                  |                                    |

Figure 5.2 – Data Entry tab and Update Data button

Data entry fields will display to allow manual counts or comments to be entered (see fig. 5.3). An asterisk will appear above required fields. Keep the following in mind when completing these sections:

- When entering counts for the survey, complete each section by entering a numeric integer value for each of the data fields provided.
- Zeros appear as the default values in the survey data fields.
- **Zero** counts should be entered only if a state conducted a count for that data element and there were no occurrences to report in the specific category for the given reporting period.
- Report a count as **Missing** when the state did not or cannot report a count for the specific category. To report a count as missing, select the check box **Missing**.
- The survey data fields accept only an integer value.

| Nevada - IDEA Part B Dispute Resolution Data Entry Form                                                                                                    |                                                                                                    |  |  |
|----------------------------------------------------------------------------------------------------|----------------------------------------------------------------------------------------------------|--|--|
| Year: 2022-23                                                                                                    |                                                                                                    |  |  |
| A zero count should be used when there were no events or occurrences to report in the specific category for the given reporting pe explanation for the missing data in the comment box at the bottom of the page. | riod. Select the "Missing" box if the state did not collect or cannot report a count for the specific category. Please provide an |  |  |
| Section A: Written, Signed Complaints                                                                                                    |                                                                                                    |  |  |
| (1) Total number of written signed complaints filed.<br>4                                                                                                    |                                                                                                    |  |  |
| (1.1) Complaints with reports issued. *                                                                                                    |                                                                                                    |  |  |
| 2                                                                                                    | (1.1) Complaints with reports issued - Missing                                                                                    |  |  |
| (1.1) (a) Reports with findings of noncompliance. *                                                                                                    |                                                                                                    |  |  |
| 0                                                                                                    | (1.1) (a) Reports with findings of noncompliance - Missing                                                                        |  |  |
| (1.1) (b) Reports within timelines. *                                                                                                    |                                                                                                    |  |  |
| 0                                                                                                    | (1.1) (b) Reports within timelines - Missing                                                                                      |  |  |
| (1.1) (c) Reports within extended timelines. *                                                                                                    |                                                                                                    |  |  |
| 0                                                                                                    | (1.1) (c) Reports within extended timelines - Missing                                                                             |  |  |
| (1.2) Complaints pending.*                                                                                                    |                                                                                                    |  |  |
| 1                                                                                                    | (1.2) Complaints pending - Missing                                                                                                |  |  |

Figure 5.3 – Data Entry Fields Enabled

At the bottom of each page, an optional comment box is available (up to 4,000 characters). Once all data have been entered, warnings have been reviewed, and data are ready to be saved, select **Save as Draft** (see fig. 5.4) When the **Save As Draft** button is clicked, if no error messages are generated, the responses entered will be saved and the page becomes a read-only review.

| Please provide any additional information supplementing any of the questions on this form, if needed. |               |
|----------------------------------------------------------------------------------------------------|---------------|
|                                                                                                    |               |
|                                                                                                    |               |
|                                                                                                    |               |
| 4000 Character Limit                                                                                  |               |
|                                                                                                    | SAVE AS DRAFT |
|                                                                                                    |               |

Figure 5.4 - Data Entry - Save As Draft

**NOTE!** If a user exits the survey without selecting the **Save as Draft** button, data <u>will</u> <u>not</u> save and the EMAPS survey session will end. If fatal errors exist in the form, the data will not save.

#### 5.1.1 Section A: Written Signed Complaints

Row (1) (see fig. 5.5) displays the total number of written, signed complaints filed between July 1, 2022, and June 30, 2023. The value is auto calculated for this section: Row (1) = (1.1)+(1.2)+(1.3).

| Nevada - IDEA Part B Dispute Resolution Data Entry Form                                                                                                    |                                                                     |  |  |
|----------------------------------------------------------------------------------------------------|---------------------------------------------------------------------|--|--|
| Year: 2022-23                                                                                                    |                                                                     |  |  |
| A zero count should be used when there were no events or occurrences to report in the specific category for the given reporting period. Select the "Missing" box if the state did not collect or cannot report a count for the specific category. Please provide an explanation for the missing data in the comment box at the bottom of the page. |                                                                     |  |  |
| Section A: Written, Signed Complaints                                                                                                    |                                                                     |  |  |
| (1) Total number of written signed complaints filed.                                                                                                    |                                                                     |  |  |
|                                                                                                    |                                                                     |  |  |
| (1.1) Complaints with reports issued. *                                                                                                    |                                                                     |  |  |
| 2                                                                                                    | (1.1) Complaints with reports issued - Missing                      |  |  |
| (1.1) (a) Reports with findings of noncompliance.*                                                                                                    |                                                                     |  |  |
| 0                                                                                                    | $\hfill (1.1)$ (a) Reports with findings of noncompliance - Missing |  |  |
| (1.1) (b) Reports within timelines. *                                                                                                    |                                                                     |  |  |
| 0                                                                                                    | (1.1) (b) Reports within timelines - Missing                        |  |  |
| (1.1) (c) Reports within extended timelines.*                                                                                                    |                                                                     |  |  |
| 0                                                                                                    | (1.1) (c) Reports within extended timelines - Missing               |  |  |
| (1.2) Complaints pending.*                                                                                                    |                                                                     |  |  |
| 1                                                                                                    | (1.2) Complaints pending - Missing                                  |  |  |

Figure 5.5 – Section A: Written, Signed Complaints

In row (1.1), enter how many of the written, signed complaints (row (1)) were complaints with reports issued as of 60 days following the end of the reporting period; that is, enter how many of the complaints had a written decision from the SEA as of August 29, 2023. Row (1.1) is a subset of row (1).

In row (1.1) (a), enter how many of the reports issued were reports with findings of noncompliance. Row (1.1) (a) is a subset of row (1.1).

**NOTE!** The difference between the number entered in row (1.1) and the number entered in (1.1) (a) is the number of reports without findings of noncompliance. In row (1.1) (b), enter how many of the reports issued were reports within timelines (60 days). Do NOT include any written decisions issued more than 60 days after the written, signed complaint was filed. Row (1.1) (b) is a subset of row (1.1).

In row (1.1) (c), enter how many of the reports issued were reports within extended timeliness. Row (1.1) (c) is a subset of row (1.1).

**NOTE!** The difference between the number in row (1.1) and the sum of the numbers entered in rows (1.1) (b) and (1.1) (c) is the number of complaints with reports issued late (not within the 60-day timeline or an extended timeline).

In row (1.2), enter how many of the written, signed complaints (row (1)) were complaints pending as of August 29, 2023 (60 days following the end of the reporting period). Row (1.2) is a subset of row (1).

In row (1.2) (a), enter how many of the pending complaints were complaints pending a due process hearing. Row (1.2) (a) is a subset of row (1.2).

**NOTE!** The difference between the number in row (1.1) and the sum of the numbers entered in rows (1.1) (b) and (1.1) (c) is the number of complaints with reports issued late (not within the 60-day timeline or an extended timeline).

In row (1.3), enter how many of the written, signed complaints (row (1)) were complaints withdrawn or dismissed as of August 29, 2023 (60 days following the end of the reporting period). Row (1.3) is a subset of row (1).

#### 5.1.2 Section B: Mediation Requests

Row (2) (see fig. 5.6) displays the total number of mediation requests received through all dispute resolution processes between July 1, 2022, and June 30, 2023. The following auto calculation formula shall be applied dynamically for this section: Row (2) = (2.1)+(2.2)+(2.3).

| Section B: Mediation Requests                                                     |   |         |
|-----------------------------------------------------------------------------------|---|---------|
| (2) Total number of mediation requests<br>received through all dispute resolution |   |         |
| processes.                                                                        | 0 |         |
|                                                                                   | * |         |
| (2.1) Mediations held.                                                            | 0 | Missing |
|                                                                                   | * |         |
| (2.1) (a) Mediations held related to due<br>process complaints.                   | 0 | Missing |
|                                                                                   | * |         |
| (2.1) (a) (i) Mediation agreements related to<br>due process complaints.          | 0 | Missing |
|                                                                                   | * |         |
| (2.1) (b) Mediations held not related to due<br>process complaints.               | 0 | Missing |
|                                                                                   | * |         |
| (2.1) (b) (i) Mediation agreements not related<br>to due process complaints.      | 0 | Missing |
|                                                                                   | * |         |
| (2.2) Mediations pending.                                                         | 0 | Missing |
|                                                                                   | * |         |
| (2.3) Mediations withdrawn or not held.                                           | 0 | Missing |

Figure 5.6 – Section B: Mediation Requests

**NOTE!** The sum of (2.1), (2.2), and (2.3) is equal to the total number of mediations requested (row 2).

In row (2.1), enter how many of the mediation requests (row (2)) resulted in mediations held as of the end of the reporting period (June 30, 2023). Row (2.1) is a subset of row (2).

In row (2.1) (a), enter how many of the mediations held were mediations held related to due process complaints. Row (2.1) (a) is a subset of row (2.1).

In row (2.1) (a) (i), enter how many of the mediations held related to due process complaints resulted in mediation agreements as of the end of the reporting period (June 30, 2023). Row (2.1) (a) (i) is a subset of row (2.1) (a).

**NOTE!** The difference between the number entered in row (2.1) (a) and the number entered in row (2.1) (a) (i) is the number of mediations held **related** to due process complaints that did not result in a mediation agreement.

In row (2.1) (b), enter how many of the mediations held were mediations held not related to due process complaints. Row (2.1) (b) is a subset of row (2.1).

In row (2.1) (b) (i), enter how many of the mediations held not related to due process complaints resulted in mediation agreements as of the end of the reporting period (June 30, 2023). Row (2.1) (b) (i) is a subset of row (2.1) (b).

**NOTE!** The difference between the number entered in row (2.1) (b) and the number entered in row (2.1) (b) (i) is the number of mediations held **not related** to due process complaints that did not result in a mediation agreement.

**NOTE!** The sum of (2.1) (a) and (2.1) (b) must equal the total number of mediations held row (2.1).

In row (2.2), enter how many of the mediation requests (row (2)) were mediations pending as of the end of the reporting period (June 30, 2023). This includes mediation requests that were pending as of the end of the reporting period. Row (2.2) is a subset of row (2).

In row (2.3), enter how many of the mediation requests (row (2)) were mediations withdrawn or not held as of the end of the reporting period (June 30, 2023). Row (2.3) is a subset of row (2).

#### 5.1.3 Section C: Due Process Complaints

Row (3) (see fig. 5.7) displays the total number of due process complaints filed between July 1, 2022, and June 30, 2023. Expedited due process complaints are to be included in the counts entered in this section. Expedited due process complaints are also entered separately in Section D below. The following auto calculation formula shall be applied dynamically for this section: Row (3) = (3.2)+(3.3)+(3.4).

| Section C: Due Process Complaints                                               |   |         |
|---------------------------------------------------------------------------------|---|---------|
| (3) Total number of due process complaints filed.                               | 0 |         |
|                                                                                 | * |         |
| (3.1) Resolution meetings.                                                      | 0 | Missing |
|                                                                                 | * |         |
| (3.1) (a) Written settlement agreements<br>reached through resolution meetings. | 0 | Missing |
|                                                                                 | * |         |
| (3.2) Hearings fully adjudicated.                                               | 0 | Missing |
|                                                                                 | * |         |
| (3.2) (a) Decisions within timeline (include expedited).                        | 0 | Missing |
|                                                                                 | * |         |
| (3.2) (b) Decisions within extended timeline.                                   | 0 | Missing |
|                                                                                 | * |         |
| (3.3) Due process complaints pending.                                           | 0 | Missing |
| (3.4) Due process complaints withdrawn or                                       | * |         |
| dismissed (including resolved without a hearing).                               | 0 | Missing |

Figure 5.7 – Section C: Due Process Complaints

In row (3.1), enter how many of the due process complaints (row (3)) resulted in a resolution meeting as of the end of the reporting period (June 30, 2023). Row (3.1) is a subset of row (3).

In row (3.1) (a), enter how many resolution meetings resulted in a written settlement agreement as of the end of the reporting period. Row (3.1) (a) is a subset of rows (3.1) and (3.4).

**NOTE!** The difference between the number entered in row (3) and the number entered in row (3.1) (a) is the number of resolution meetings held that **did not** result in a written settlement agreement as of the end of the reporting period (June 30, 2023).

In row (3.2), enter how many of the due process complaints (row (3)) resulted in hearings fully adjudicated as of the end of the reporting period; that is, the due process hearing was conducted, and the hearing officer issued a written decision by June 30, 2023. Row (3.2) is a subset of row (3).

In row (3.2) (a), enter how many of the written decisions were decisions within timeline. (Do not include here the decisions within extended timelines.) Row (3.2) (a) is a subset of row (3.2).

In row (3.2) (b), enter how many of the written decisions included in row (3.2) were decisions within extended timelines. (Decision must be issued within specific time extension granted by the hearing or reviewing officer). Row (3.2) (b) is a subset of row (3.2).

In row (3.3), enter how many of the due process complaints (row (3)) were due process complaints pending as of the end of the reporting period (June 30, 2023). Row (3.3) is a subset of row (3).

In row (3.4), enter how many of the due process complaints (row (3)) were withdrawn or dismissed (including resolved without a hearing) as of the end of the reporting period (June 30, 2023). Row (3.4) is a subset of row (3).

# 5.1.4 Section D: Expedited Due Process Complaints (Related to Disciplinary Decision)

Row (4) (see fig. 5.8) displays the total number of expedited due process complaints filed between July 1, 2022, and June 30, 2023. The expedited due process complaints entered in row (4) are a subset of the due process complaints reported in row (3) of Section C. The following auto calculation formula shall be applied dynamically for this section: Row (4) = (4.2)+(4.3)+(4.4).

| Section D: Expedited Due Process Complain                         | ts (Related to Disciplinary Decisior | 1)      |
|-------------------------------------------------------------------|--------------------------------------|---------|
| (4) Total number of expedited due process<br>complaints filed.    | 3                                    |         |
|                                                                   | · ·                                  |         |
| (4.1) Expedited resolution meetings.                              | 5                                    | Missing |
|                                                                   |                                      |         |
| (4.1) (a) Expedited written settlement agreements.                | 1                                    | Missing |
|                                                                   |                                      |         |
| (4.2) Expedited hearings fully adjudicated.                       | 1                                    | Missing |
|                                                                   | •                                    |         |
| (4.2) (a) Change of placement ordered.                            | 1                                    | Missing |
|                                                                   | •                                    |         |
| (4.3) Expedited due process complaints<br>pending.                | 1                                    | Missing |
|                                                                   | •                                    |         |
| (4.4) Expedited due process complaints<br>withdrawn or dismissed. | 1                                    | Missing |

Figure 5.8 – Section D: Expedited Due Process Complaints

In row (4.1) (see fig. 5.8), enter how many of the expedited due process complaints row (4) resulted in a resolution meeting as of the end of the reporting period (June 30, 2023). Row (4.1) is a subset of row (4). Row (4.1) is also a subset of the resolution meetings entered in row (3.1) of Section C.

In row (4.1) (a), enter how many resolution meetings resulted in a written settlement agreement as of the end of the reporting period. Row (4.1) (a) is a subset of row (4.1). Row (4.1) (a) is also a subset of the written settlement agreements reported in row (3.1) (a) of Section C. An edit check will trigger on the Review and Submit page if (4.1) (a) > (3.1) (a), (see fig. 5.9).

| (4.1) Expedited resolution meetings.               | 10               | Missing                                                              |
|----------------------------------------------------|------------------|----------------------------------------------------------------------|
| Expedited resolution meetings (4.1) exceed resolu  | tion meetings (3 | .1).                                                                 |
| Expediated resolution meetings (4.1) exceed expe   | dited due proces | s complaints filed (4).                                              |
| (4.1) (a) Expedited written settlement agreements. | 9                | Missing                                                              |
| Expedited written settlement agreements (4.1) (a   | exceed written   | settlement agreements reached through resolution meetings (3.1) (a). |
| (4.2) Expedited hearings fully adjudicated.        | D                | Missing                                                              |

Figure 5.9 – Section D: (4.1) and (4.1)(a) Edit Check Warning as seen in Review and Submit tab

In row (4.2), enter how many of the expedited due process complaints (row (4)) resulted in expedited hearings fully adjudicated as of the end of the reporting period; that is, the due process hearing was conducted, and the hearing officer issued a written decision by June 30, 2023. Row (4.2) is a subset of row (4). Row (4.2) is also a subset of the hearings fully adjudicated reported in row (3.2) of Section C.

In row (4.2) (a), enter how many of the written decisions resulted in a change of placement ordered. Row (4.2) (a) is a subset of row (4.2).

In row (4.3), enter how many of the expedited due process complaints (row (4)) were expedited due process complaints pending as of the end of the reporting period (June 30, 2023). Row (4.3) is a subset of row (4).

In row (4.4), enter how many of the expedited due process complaints (row (4)) were withdrawn or dismissed as of the end of the reporting period (June 30, 2023). Row (4.4) is a subset of row (4).

**NOTE!** The following edit (4.2 > 3.2.a) and ((3.2 - (3.2.a + 3.2.b)) < (4.2 - 3.2.a)) has been separated into two edits. An edit check will trigger on the **Review and Submit** page if (see fig. 5.10).:

- (4.2 > 3.2.a)
- ((3.2 (3.2.a + 3.2.b)) < (4.2 3.2.a))

| (4.2) Expedited hearings fully adjudicated.                                           | 3543                                                             | Missing                                                           |
|---------------------------------------------------------------------------------------|------------------------------------------------------------------|-------------------------------------------------------------------|
| Expedited hearings fully adjudicated (4.2) exceed hearings fully adjudicated (3.2     | ŋ.                                                               |                                                                   |
| Expedited hearings fully adjudicated (4.2) exceed decisions within timeline (3.2)(a). |                                                                  |                                                                   |
| (Hearings fully adjudicated (3.2) - (decisions within timeline (3.2)(a) + decisions w | ithin extended timeline (3.2)(b)) is less than (expedited hearin | gs fully adjudicated (4.2) - decisions within timeline (3.2)(a)). |

Figure 5.10 – Section D: (4.2) Edit Check Warning

#### 5.1.5 Comment Box

Provide additional information supplementing the questions asked in the survey by utilizing the *Comment box* (see fig. 5.11) located at the bottom of the *Data Entry* form. This comment box has a 4000 character limit. If a count is submitted as *Missing*, a detailed explanation should be provided in the comment box.

**NOTE!** Do <u>not</u> copy and paste into the comment box. Special hidden characters could potentially cause problems with the database (ex. bullets).

| Please provide any additional information supplementing any of the questions on this form, if needed. |               |
|----------------------------------------------------------------------------------------------------|---------------|
|                                                                                                    |               |
|                                                                                                    |               |
|                                                                                                    |               |
|                                                                                                    |               |
| 4000 Character Limit                                                                                  |               |
|                                                                                                    |               |
|                                                                                                    | SAVE AS DRAFT |

Figure 5.11 – Comment Box

**NOTE!** A warning is generated by the system after 30 minutes of inactivity (see fig. 5.12). To avoid losing data, select within the EMAPS survey form.

| Your Session is About to Expire!                                                                  |  |          |        |  |
|---------------------------------------------------------------------------------------------------|--|----------|--------|--|
| You will be logged out automatically if you do not resume your session within the next 2 minutes. |  |          |        |  |
|                                                                                                   |  | Sign out | Resume |  |

Figure 5.12 – Timeout Warning

### **5.2 Fatal Errors on Data Entry Form**

A fatal error will display in the Data Entry form when an unacceptable variable has been entered into a data field. If a fatal error occurs on the Data Entry form, a draft version cannot be saved (see fig. 5.13).

Errors may include the following:

- Missing is selected when a value has been provided
- A negative number is submitted

- The value is not an integer
- A field is left blank

| (1.1) Complaints with reports issued.                                                                                                    | 4  | Missing Missing Kather a value has been provided. |
|----------------------------------------------------------------------------------------------------|----|---------------------------------------------------|
|                                                                                                    | •  |                                                   |
| (1.1) (a) Deposts with Endings of                                                                                                    | -1 |                                                   |
| The second provide the second second s |    |                                                   |

Figure 5.13 – Fatal Errors

If there are errors on the screen, and the **Save as Draft** button is selected, an error message will appear, and data will not save (see fig. 5.14).

| Please provide any additional information supplementing any of the questions on this form, if needed. |               |
|----------------------------------------------------------------------------------------------------|---------------|
|                                                                                                    |               |
|                                                                                                    |               |
|                                                                                                    |               |
|                                                                                                    |               |
| 4000 Character Limit                                                                                  |               |
|                                                                                                    |               |
| Errors detected - see above. Data not saved.                                                          |               |
|                                                                                                    | SAVE AS DRAFT |

Figure 5.14 – Errors detected message

# 6.0 *Updated!* Review and Submit

Once all data entry sections have been completed, select the *Review and Submit* tab on the Dashboard. Review the data for completeness and accuracy.

*Important!* The SY 2022-23 Business Rules Single Inventory (BRSI) is an inventory that contains all the data quality (DQ) business rules applied to the data collected in this survey, as well as all other ED*Facts* data. The inventory increases transparency in the data quality review process and allows states the opportunity to check data prior to submission. The BRSI is available on the <u>ED*Facts* Initiative website</u>.

Neither the *Submit* button nor the additional comment box will appear until the *Verify Data* button located at the top right-hand side of this section has been selected (see fig. 6.1).

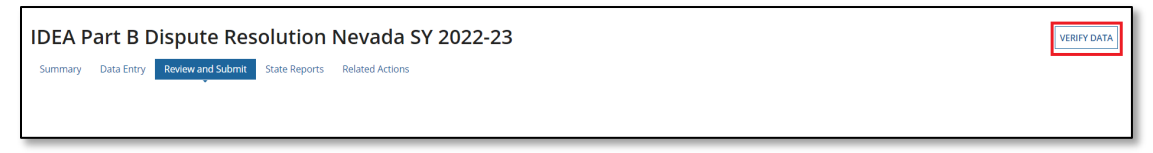

Figure 6.1 – Verify Data Button

**NOTE!** If the survey browser window is closed without selecting **Save as Draft**, the data will not save and the EMAPS session will end.

## 6.1 *Updated!* Part B Dispute Resolution Business Rules

To align with the updated process of submitting complete and accurate data by the due date, the business rules applied to data collected in this survey have been added to the SY 2022-23 BRSI and assigned a business rule ID. OSEP is providing Data Managers with the business rules applied to data entered into the survey pre-submission to confirm data for accuracy and encourages states to review each Dispute Resolution business rule in the "Review and Submit" page prior to submission of the data in EMAPS.

**IMPORTANT!** The SY 2022-23 BRSI can be downloaded from the EDFacts Initiative website.

## 6.2 No Failed Business Rules

If the data have passed all edit checks, the following message will be displayed: *There are no edit check warnings. Please submit the results of the survey by clicking the 'SUBMIT' button.* (see fig. 6.2).

| Please provide any additional information supplementing any of the questions on this form, if needed.      |
|----------------------------------------------------------------------------------------------------|
|                                                                                                    |
| There are no edit check warnings. Please submit the results of the survey by clicking the 'SUBMIT' button. |
| Please provide information to address edit checks violated above.                                          |
|                                                                                                    |
| 4000 Character Limit                                                                                       |

Figure 6.2 – No edit check warning

Once the *Submit* button is selected, an HTML report and a Year-to-Year Comparison report will auto-generate. These reports can be accessed by selecting the *State Reports* tab in the Survey navigation menu (reference Section 7.0 of this user guide for additional information on HTML and Year-to-Year reports). The reports can also be found under the *Reports* tab in the *EMAPS* navigation menu. The IDEA Part B Data Manager will receive a confirmation email after the survey has been submitted to the database. Once the survey has been submitted to the database, ED will have access to the state's survey responses as well.

Once the survey is successfully submitted, exit the survey by selecting a tab in the *EMAPS* navigation menu to navigate to or by logging out of the *EMAPS* system.

## 6.3 Failed Edit Checks

If submitted data fails edit checks, the following warning message is displayed at the bottom of the *Review and Submit* form with a list of all failed edit check logic in red font (see fig. 6.3): *Please note that the data entered result in the following relationships which violate edit checks:* 

#### Part B Dispute Resolution Edit Checks:

- Question (1.1) (a)  $\leq$  Question (1.1)
- Questions  $((1.1) (b) + (1.1) (c)) \le$  Question (1.1)
- Question (1.2) (a) ≤ (1.2)
- Questions ((2.1) (a) + (2.1) (b)) = Question (2.1)
- Question (2.1) (a) (i)  $\leq$  Question (2.1) (a)
- Question (2.1) (b) (i) ≤ Question (2.1) (b)
- Question  $(3.1) \leq$  Question (3)
- Question  $(3.1)(a) \leq$  Question (3.1)
- Question  $(3.1)(a) \leq$  Question (3.4)
- Questions (3.2) (a) + (3.2) (b) ≤ Question (3.2)
- Question  $(4) \leq$  Question (3)
- Question  $(4.1) \leq$  Question (3.1)
- Question  $(4.1) \leq$  Question (4)
- Question (4.1) (a)  $\leq$  Question (4.1)
- Question (4.1) (a)  $\leq$  Question (3.1) (a)
- Question  $(4.2) \leq$  Question (3.2)
- Question (4.2) (a)  $\leq$  Question (4.2)
- Question(4.2 > 3.2.a)
- Question ((3.2 (3.2.a + 3.2.b)) < (4.2 3.2.a))
- Question  $(4.3) \leq$  Question (3.3)
- Question  $(4.4) \leq$  Question (3.4)

| Section A: Written, Signed Complaints                   |   |         |
|---------------------------------------------------------|---|---------|
| (1) Total number of written signed complaints<br>filed. | 1 |         |
| (1.1) Complaints with reports issued.                   | 1 | Missing |
| (1.1) (a) Reports with findings of                      |   |         |
| noncompliance.                                          | 3 | Missing |

Figure 6.3 – Edit Check Warnings

A warning message will display at the bottom of the *Review and Submit* form with a list of all failed edit check logic (see fig. 6.4) in red:

| Please note that the data entered result in the following relationships which violate edit checks: 1.1a > 1.1 |        |
|----------------------------------------------------------------------------------------------------|--------|
| Please provide information to address edit checks violated above.                                             |        |
|                                                                                                    |        |
|                                                                                                    |        |
|                                                                                                    |        |
|                                                                                                    |        |
| 4000 Character Limit                                                                                          |        |
|                                                                                                    | _      |
|                                                                                                    | SUBMIT |

Figure 6.4 – Edit Check Warning at end of Survey and Comment Box

To make any changes to the survey, select the **Data Entry** tab and select the **Update Data** button to update the appropriate data and save by selecting the **Save as Draft** (see fig. 5.4) button. Navigate back to the **Review and Submit** tab to **Verify Data** and **Submit**.

If the form must be submitted with edit check warnings present, use the comment box (see fig. 6.5) located at the bottom of the *Review and Submit* tab to enter a comment explaining why the data are being submitted with edit check warnings.

When the **Verify Data** button has been selected, the **Submit** button will appear at the bottom right corner of the page. When the **Submit** button is selected, the system will save all survey responses to the database (see fig. 6.5).

**NOTE!** The Verify Data button only appears once a draft has successfully been saved.

| ease provide inform | ition to address edi | t checks violated ab | ove. |  |
|---------------------|----------------------|----------------------|------|--|
|                     |                      |                      |      |  |
|                     |                      |                      |      |  |
|                     |                      |                      |      |  |
| 00 Character Limit  |                      |                      |      |  |

Figure 6.5 – Submit button

An HTML report and a Year-to-Year Comparison report will be auto-generated and posted to the *State Reports* tab as well as the *IDEA Part B Reports Folder*. The IDEA Part B Data Manager will receive a confirmation email after the data have been submitted to the database.

#### 6.4 Business Rule Warnings on Review and Submit

If data entered into any of the survey sections fails business rule checks, a list of all warning messages will display at the bottom of the *Review and Submit* form in red font (see fig. 6.6).

*New for SY 2022-23!* These business rules have been assigned business rule IDs to allow states to respond to each error in the comment field individually. The SY 2022-23 BRSI has been updated to include these business rules.

For SY 2022-23, OSEP is requesting that all data notes be entered into the EMAPS survey in the comment box on the **Review and Submit** form with a reference to the business rule that is firing and a detailed explanation regarding why data are accurately reported.

| Please note that the data entered result in the following relationships which violate edit checks: PartB-DR-001: 1.1a > 1.1, PartB-DR-003: 1.2.a > 1.2, PartB-DR-002: (1.1.b + 1.1.c) > 1.1, PartB-DR-005: 2.1.a.i > 2.1.a. > 2.1.a. > 2.1.a. > 2.1.a. > 2.1.b. > 2.1. PartB-DR-005: 2.1.b.i > 2.1. PartB-DR-003: 1.2.a > 1.2. PartB-DR-002: (1.1.b + 1.1.c) > 1.1, PartB-DR-005: 2.1.a.i > 2.1.a. > 2.1.a. > 2.1.a. > 2.1.a. > 2.1.a. > 2.1.a. > 2.1.a. > 2.1.a. > 2.1.b. > 2.1. PartB-DR-005: 2.1.b.i > 2.1. PartB-DR-015: 2.1.2.a > 1.2. PartB-DR-012: (1.1.b + 1.1.c) > 1.1, PartB-DR-005: 2.1.a.i > 2.1.a. > 2.1.a. > 2.1.a. > 2.1.a. > 2.1.a. > 2.1.a. > 2.1.a. > 2.1.a. > 2.1.a. > 2.1.b. > 2.1. PartB-DR-005: 2.1.b.i > 2.1.a. > 2.1.a. > 2 | >  |
|----------------------------------------------------------------------------------------------------|----|
| Please provide information to address edit checks violated above.                                                                                                    |    |
| Submitting with all Warnings                                                                                                    | li |
| 4000 Character Limit                                                                                                    |    |
| SUBMI                                                                                                    | 7  |

Figure 6.6 – Failed Business Rules with IDs and Data Note Entered on Review and Submit Page

*Reminder!* The comment box allows a character limit of 4,000. If the data note is larger than this limit, please email your data comments to PSC at <u>EDFacts@ed.gov</u>

This table lists the business rules applied to the data collected in the survey with the newly assigned business rule IDs for easy reference and instructions on how to resolve the rule.

| Rule ID          | Error Message                                                                                                    | How to Resolve                                                                                                    |
|------------------|----------------------------------------------------------------------------------------------------|----------------------------------------------------------------------------------------------------|
| PartB-DR-<br>001 | On Review and Submit page -<br>PartB-DR-001: 1.1.a > 1.1                                                                                                    | Reports with findings of noncompliance<br>(column 1.1a) should be less than or equal<br>to complaints with reports issued (column                                             |
|                  | On data entry screen - PartB-<br>DR-001: Reports with findings<br>of noncompliance (1.1.a)<br>exceeds complaints with<br>reports issued (1.1).                                                                                   | 1.1).                                                                                                    |
| PartB-DR-<br>002 | On Review and Submit page -<br>PartB-DR-002: (1.1.b + 1.1.c) ><br>1.1                                                                                                    | The sum of Reports within timeline<br>(column 1.1b) and Reports within<br>extended timelines (column 1.1c) should<br>be less than or equal to complaints with                 |
|                  | On data entry screen - PartB-<br>DR-002: Reports within<br>timelines (1.1) (b) and reports<br>within extended timelines (1.1)<br>(c) exceed complaints with<br>reports issued (1.1).                                             | reports issued (column 1.1).                                                                                                    |
| PartB-DR-<br>003 | On Review and Submit page -<br>PartB-DR-003: 1.2.a > 1.2                                                                                                    | Complaints pending a due process hearing<br>(column 1.2.a) should be less than or<br>equal to Complaints pending (column 1.2).                                                |
|                  | On data entry screen - PartB-<br>DR-003: Complaints pending a<br>due process hearing (1.2.) (a)<br>exceed complaints pending<br>(1.2).                                                                                           |                                                                                                    |
| PartB-DR-<br>004 | On Review and Submit page -<br>PartB-DR-004: (2.1.a + 2.1.b)<br>>< 2.1                                                                                                    | Total mediations held (column 2.1) is the<br>sum of total mediations held related to due<br>process complaints (column 2.1a) and<br>total mediations held not related to due  |
|                  | On data entry screen - PartB-<br>DR-004: Mediations held<br>related to due process<br>complaints (2.1) (a) and<br>mediations held not related to<br>due process complaints (2.1)<br>(b) does not equal mediations<br>held (2.1). | process complaints (column 2.1.b).                                                                                                    |
| PartB-DR-<br>005 | On Review and Submit page -<br>PartB-DR-005: 2.1.a.i > 2.1.a<br>On data entry screen - PartB-                                                                                                    | I otal mediation agreements held related to<br>due process complaints (column 2.1.a.i)<br>should be less than or equal to the total<br>mediations held related to due process |
|                  | DR-005: Mediation agreements                                                                                                    | complaints (column 2.1.a).                                                                                                    |

#### Table 6.1-2 Business Rule Warnings

| Rule ID Error Message |                                                                                                    | How to Resolve                                                                                                    |  |  |
|-----------------------|----------------------------------------------------------------------------------------------------|----------------------------------------------------------------------------------------------------|--|--|
|                       | related to due process<br>complaints (2.1) (a) (i) exceed<br>mediations held related to due<br>process complaints (2.1) (a).                                                                                                    |                                                                                                    |  |  |
| PartB-DR-<br>006      | On Review and Submit page -<br>PartB-DR-006: 2.1.b.i > 2.1.b<br>On data entry screen - PartB-<br>DR-006: Mediation agreements<br>not related to due process<br>complaints (2.1) (b) (i) exceed<br>mediations held not related to<br>due process complaints (2.1)<br>(b). | Total mediation agreements not related to<br>due process complaints (column 2.1.b.i)<br>should be less than or equal to the total<br>mediations held not related to due process<br>complaints (column 2.1.b).                                                 |  |  |
| PartB-DR-<br>010      | On Review and Submit page -<br>PartB-DR-010: 3.1 > 3<br>On data entry screen - PartB-<br>DR-010: Resolution meetings<br>(3.1) exceed total number of<br>due process complaints filed<br>(3).                                                                             | The total number of resolution meetings<br>(column 3.1) should be less than or equal<br>to total number of due process complaints<br>filed (column 3).                                                                                                    |  |  |
| PartB-DR-<br>007      | On Review and Submit page -<br>PartB-DR-007: 3.1.a > 3.1<br>On data entry screen - PartB-<br>DR-007: Written settlement<br>agreements reached through<br>resolution meetings (3.1) (a)<br>exceed resolution meetings<br>(3.1).                                           | Total written settlement agreements<br>reached through resolution meetings<br>(column 3.1.a) should be less than or<br>equal to the total resolution meetings<br>(column 3.1).                                                                                |  |  |
| PartB-DR-<br>008      | On Review and Submit page -<br>PartB-DR-008: 3.1.a > 3.4<br>On data entry screen - PartB-<br>DR-008: Written settlement<br>agreements reached through<br>resolution meetings (3.1.a)<br>exceed due process complaints<br>withdrawn or dismissed (3.4).                   | Total written settlement agreements<br>reached through resolution meetings<br>(column 3.1.a) should be less than or<br>equal to the total withdrawn or dismissed<br>(including resolved without a hearing)<br>(column 3.4).                                   |  |  |
| PartB-DR-<br>009      | On Review and Submit page -<br>PartB-DR-009: (3.2.a + 3.2.b) ><br>3.2<br>On data entry screen - PartB-<br>DR-009: Decisions within<br>timelines (3.2) (a) and decisions<br>within extended timelines (3.2)                                                               | The sum of decisions within timeline<br>(including expedited) (column 3.2.a) and<br>total number of decisions within extended<br>timeline (column 3.2.b) should be less than<br>or equal to the total number of hearings<br>(fully adjudicated) (column 3.2). |  |  |

| Rule ID          | Error Message                                                                                                    | How to Resolve                                                                                                    |  |  |
|------------------|----------------------------------------------------------------------------------------------------|----------------------------------------------------------------------------------------------------|--|--|
|                  | (b) exceed hearings fully adjudicated (3.2).                                                                                              |                                                                                                    |  |  |
| PartB-DR-<br>013 | On Review and Submit page -<br>PartB-DR-013: 4.1 > 4                                                                                      | The total expedited resolution meetings<br>(column 4.1) should be less than or equal<br>to total number of expedited due process |  |  |
|                  | On data entry screen - PartB-<br>DR-013: Expediated resolution<br>meetings (4.1) exceed<br>expedited due process<br>complaints filed (4). | complaints filed (column 4).                                                                                                    |  |  |
| PartB-DR-        | On Review and Submit page -                                                                                                    | Total expedited written settlement                                                                                               |  |  |
| 011              | PartB-DR-011: 4.1.a > 4.1                                                                                                    | agreements (column 4.1.a) should be less than or equal to the total expedited                                                    |  |  |
|                  | On data entry screen - PartB-<br>DR-011: Expedited written<br>settlement agreements (4.1) (a)                                             | resolution meetings (column 4.1).                                                                                                |  |  |
|                  | exceed expedited resolution<br>meetings (4, 1)                                                                                            |                                                                                                    |  |  |
| PartB-DR-        | On Review and Submit page -                                                                                                    | Total changes of placement ordered                                                                                               |  |  |
| 012              | PartB-DR-012: 4.2.a > 4.2                                                                                                    | (column 4.2.a) should be less than or equal to the total number of expedited                                                     |  |  |
|                  | On data entry screen - PartB-<br>DR-012: Change of placement                                                                              | hearings (fully adjudicated) (column 4.2).                                                                                       |  |  |
|                  | expedited hearings fully<br>adjudicated (4.2).                                                                                            |                                                                                                    |  |  |
| PartB-DR-<br>014 | On Review and Submit page -<br>PartB-DR-014: 4 > 3                                                                                        | Total number of expedited due process<br>complaints filed (column 4) should be less<br>than or equal to the total number of due  |  |  |
|                  | On data entry screen - PartB-<br>DR-014: Expedited due process                                                                            | process complaints filed (column 3).                                                                                             |  |  |
|                  | complaints filed (4) exceed due                                                                                                    |                                                                                                    |  |  |
| PartB-DR-        | On Review and Submit page -                                                                                                    | Total expedited resolution meetings                                                                                              |  |  |
| 015              | PartB-DR-015: 4.1 > 3.1                                                                                                    | (column 4.1) should be less than or equal to the resolution meetings (column 3.1).                                               |  |  |
|                  | On data entry screen - PartB-                                                                                                    |                                                                                                    |  |  |
|                  | DR-015: Expedited resolution                                                                                                    |                                                                                                    |  |  |
|                  | meetings (4.1) exceed                                                                                                    |                                                                                                    |  |  |
| PartB-DR-        | On Review and Submit page -                                                                                                    | Expedited written settlement agreements                                                                                          |  |  |
| 030              | PartB-DR-030: 4.1.a > 3.1.a                                                                                                    | (column 4.1.a) should be less than or<br>equal to the total written settlement                                                   |  |  |
|                  | On data entry screen - PartB-<br>DR-030: Expedited written                                                                                | agreements reached through resolution meetings (column 3.1.a).                                                                   |  |  |
|                  | settlement agreements (4.1) (a) exceed written settlement                                                                                 |                                                                                                    |  |  |

| Rule ID          | Error Message                                                                                                    | How to Resolve                                                                                                    |  |  |
|------------------|----------------------------------------------------------------------------------------------------|----------------------------------------------------------------------------------------------------|--|--|
|                  | agreements reached through resolution meetings (3.1) (a).                                                                                                    |                                                                                                    |  |  |
| PartB-DR-<br>016 | On Review and Submit page -<br>PartB-DR-016: 4.2 > 3.2                                                                                                    | Total number of expedited hearings fully<br>adjudicated (column 4.2) should be less<br>than or equal to hearings (fully<br>adjudicated) (column 3.2).               |  |  |
|                  | On data entry screen - PartB-<br>DR-016: Expedited hearings<br>fully adjudicated (4.2) exceed<br>hearings fully adjudicated (3.2).                                                                                                    |                                                                                                    |  |  |
| PartB-DR-<br>028 | On Review and Submit page -<br>PartB-DR-028: (4.2 > 3.2.a)                                                                                                    | Trigger a warning if expedited hearings<br>fully adjudicated (column 4.2) is greater<br>than Decisions within timelines (including                                  |  |  |
|                  | On data entry screen - PartB-<br>DR-028: Expedited hearings<br>fully adjudicated (4.2) exceed<br>decisions within timeline (3.2)(a)                                                                                                    | expedited) (column 3.2.a)                                                                                                    |  |  |
| PartB-DR-<br>029 | On Review and Submit page -<br>PartB-DR-029: ((3.2 – (3.2.a +<br>3.2.b)) < (4.2 – 3.2.a))                                                                                                    | Trigger a warning if (hearings fully<br>adjudicated (column 3.2) – (decisions<br>within timeline (including expedited)<br>(column3.2.a) + Decisions within extended |  |  |
|                  | On data entry screen - PartB-<br>DR-029: (Hearings fully<br>adjudicated (3.2) - (decisions<br>within timeline (3.2)(a) +<br>decisions within extended<br>timeline (3.2)(b))) is less than<br>(expedited hearings fully<br>adjudicated (4.2) - decisions<br>within timeline (3.2)(a)). | timeline (column3.2.b)) is less than<br>(expedited hearings fully adjudicated<br>(column 4.2)- Decisions within timelines<br>(including expedited) (column 3.2.a)). |  |  |
| PartB-DR-<br>017 | On Review and Submit page -<br>PartB-DR-017: 4.3 > 3.3                                                                                                    | Total number of expedited due process<br>complaints pending (column 4.3) should<br>be less than or equal to due process                                             |  |  |
|                  | On data entry screen - PartB-<br>DR-017: Expedited due process<br>complaints pending (4.3)<br>exceed due process complaints<br>pending (3.3).                                                                                                    | complaints pending (column 3.3).                                                                                                    |  |  |
| PartB-DR-<br>018 | On Review and Submit page -<br>PartB-DR-018: 4.4 > 3.4                                                                                                    | Total number of expedited due process<br>complaints withdrawn or dismissed<br>(column 4.4) should be less than or equal                                             |  |  |
|                  | On data entry screen - PartB-<br>DR-018: Expedited due process<br>complaints withdrawn or<br>dismissed (4.4) exceed process<br>complaints withdrawn or<br>dismissed (3.4).                                                                                                    | to due process complaints withdrawn or<br>dismissed (including those resolved<br>without a hearing) (column 3.4).                                                   |  |  |

States must leave a comment explaining any business rule warnings and submit their Part B Dispute Resolution data by clicking the **Submit** button.

To make changes to the survey, navigate to the appropriate form using the navigational menu. The *Review and Submit* page is read only.

Business rule warnings will also display on the final HTML Report, but the message, *Please note that the data entered results in the following relationships which violate edit checks,* will not appear on the final HTML report.

# 7.0 Accessing State Reports

The HTML and Year-to-Year Comparison reports can be accessed in one of two ways:

- 1. in the survey under the State Reports tab (see fig. 7.1); or
- 2. by navigating to the *Reports* tab in the *EMAPS* navigation menu.

| IDEA Part B Dispute Resolution Nevada SY 2022-23                   |           |                       |                |                       |  |  |  |
|--------------------------------------------------------------------|-----------|-----------------------|----------------|-----------------------|--|--|--|
| Summary Data Entry Review and Submit State Reports Related Actions |           |                       |                |                       |  |  |  |
|                                                                    |           |                       |                |                       |  |  |  |
| File Name                                                          | File Type | Creation Date         | Submitter Name | Email                 |  |  |  |
| Nevada Part B Dispute Resolution 2022-23                           | HTML      | 9/11/2023 3:07 PM EDT | Tester2, IDEA  | *****@*****.com       |  |  |  |
| Nevada Part B Year-to-Year Dispute Resolution 2022-23              | CSV       | 9/11/2023 3:07 PM EDT | Tester2, IDEA  | *****@*****@*****.com |  |  |  |
|                                                                    |           |                       |                |                       |  |  |  |

Figure 7.1 – State Reports tab

Once a file name is selected, the HTML report will appear in a new tab of the internet browser (see fig. 7.2).

| Nevada     |                                                                                           |   |  |  |  |  |
|------------|-------------------------------------------------------------------------------------------|---|--|--|--|--|
| IDEA Part  | P. Dispute Resolution                                                                     |   |  |  |  |  |
| School Ye  | ar: 2022-23                                                                               |   |  |  |  |  |
| Section A: | Written, Signed Complaints                                                                |   |  |  |  |  |
|            | (1) Total number of written signed complaints filed.                                      | 4 |  |  |  |  |
|            | (1.1) Complaints with reports issued.                                                     | 2 |  |  |  |  |
|            | (1.1) (a) Reports with findings of noncompliance.                                         | 0 |  |  |  |  |
|            | (1.1) (b) Reports within timelines.                                                       | 0 |  |  |  |  |
|            | (1.1) (c) Reports within extended timelines.                                              | 0 |  |  |  |  |
|            | (1.2) Complaints pending.                                                                 | 1 |  |  |  |  |
|            | (1.2) (a) Complaints pending a due process hearing.                                       | 0 |  |  |  |  |
|            | (1.3) Complaints withdrawn or dismissed.                                                  | 1 |  |  |  |  |
| Section B: | Mediation Requests                                                                        |   |  |  |  |  |
|            | (2) Total number of mediation requests received through all dispute resolution processes. | 6 |  |  |  |  |
|            | (2.1) Mediations held.                                                                    | 3 |  |  |  |  |
|            | (2.1) (a) Mediations held related to due process complaints.                              | 1 |  |  |  |  |
|            | (2.1) (a) (i) Mediation agreements related to due process complaints.                     | 0 |  |  |  |  |
|            | (2.1) (b) Mediations held not related to due process complaints.                          | 2 |  |  |  |  |
|            | (2.1) (b) (i) Mediation agreements not related to due process complaints.                 | 0 |  |  |  |  |
|            | (2.2) Mediations pending.                                                                 | 1 |  |  |  |  |
|            | (2.3) Mediations withdrawn or not held.                                                   | 2 |  |  |  |  |
|            |                                                                                           |   |  |  |  |  |

Figure 7.2 – HTML Report

Save this report to the computer desktop using browser options or print the report as a hard copy.

**NOTE!** The HTML and Year-to-Year Comparison reports will be generated each time data are submitted to the database. The most recent reports available will be data in the

survey that was last submitted to the database and the collection ED will use for analysis.

Any edit checks violated by the data submitted will be displayed on the HTML survey report, located under the comment box (see fig. 7.3). These edits will appear as they do in the *Review and Submit* form; edits on the HTML reports will not be displayed in red text.

| Comment:                                                                                                    |
|----------------------------------------------------------------------------------------------------|
| Additional Comment:                                                                                                    |
| Please note that the data entered result in the following relationships which violate edit checks: $(1.1.b + 1.1.c) > 1.1$ , $(3.2.a + 3.2.b) > 3.2$ |

Figure 7.3 – Edit Check in HTML Report

To remove the edit checks from displaying in the HTML report, correct the data in the **Data Entry** form. Re-submit the survey through the **Review and Submit** page to overwrite the previous submission.

The Year-to-Year Comparison Report will open in Excel and may be used to compare data from past years (see fig. 7.4). Each time a version of the survey is submitted, a new version of this report will be generated. Take care to open the correct report by referencing the time/date stamp.

|   | А                                    | В            | C           | D       | E          | F          | G          | Н          |
|---|--------------------------------------|--------------|-------------|---------|------------|------------|------------|------------|
| 1 | EMAPS - ID                           | DEA Part B D | ispute Reso | olution |            |            |            |            |
| 2 | Year: 2022-23                        |              |             |         |            |            |            |            |
| 3 | 3 State Name: Nevada                 |              |             |         |            |            |            |            |
| 4 | Created: 9                           | 9 Year 1     | Year 2      | Year 3  | Difference | Difference | % Change   | % Change   |
| 5 |                                      | 2020-21      | 2021-22     | 2022-23 | Year 1 - 2 | Year 2 - 3 | Year 1 - 2 | Year 2 - 3 |
| 6 | 6 (1) Total number of written signed |              |             | 4       | 0          | 4          | NA         | NA         |
| 7 | 7 (2) Total number of mediation red  |              |             | 6       | 0          | 6          | NA         | NA         |
| 8 | (3) Total number of due process c    |              |             | 3       | 0          | 3          | NA         | NA         |
| 9 | 9 (4) Total number of expedited du   |              | 2           | 0       | 2          | NA         | NA         |            |
|   |                                      |              |             |         |            |            |            |            |

Figure 7.4 – Year-to-Year Comparison Report in Excel

# 8.0 Glossary of Data Elements

**Change of placement ordered** – The hearing officer's written decision in an expedited due process hearing fully adjudicated ordered a change in placement of a child with a disability (IDEA) to an appropriate interim alternative educational setting.

**Complaint pending** – A written, signed complaint that is either still under investigation or the SEA's written decision has not been issued.

**Complaint pending a due process hearing** – A written, signed complaint in which one or more of the allegations in the complaint are the subject of a due process complaint that has not been resolved.

**Complaint with report issued** – A written decision was provided by the SEA to the complainant and public agency regarding alleged violations of a requirement of Part B of IDEA.

**Complaint withdrawn or dismissed** – A written, signed complaint that was withdrawn by the complainant for any reason or that was determined by the SEA to be resolved by the complainant and the public agency through mediation or other dispute resolution means, and no further action by the SEA was required to resolve the complaint; or a complaint dismissed by the SEA for any reason, including that the complaint does not include all required content.

**Decision within extended timeline** – The written decision from a hearing fully adjudicated was provided to the parties in the due process hearing more than 45 days after the expiration of the resolution period, but within a specific time extension granted by the hearing or reviewing officer at the request of either party.

**Decision within timeline** – The written decision from a hearing fully adjudicated was provided to the parties in the due process hearing not later than 45 days after the expiration of the resolution period or in the case of an expedited due process complaint, provided no later than 10 school days after the due process hearing, which must occur within 20 school days of the date the expedited due process complaint is filed.

**Due process complaint** – A filing by a parent or public agency to initiate an impartial due process hearing on matters relating to the identification, evaluation, or educational placement of a child with a disability (IDEA), or the provision of a free appropriate public education to the child.

*Due process complaint pending* – A due process complaint wherein a due process hearing has not yet been scheduled or is scheduled but has not yet been held.

**Due process complaint withdrawn or dismissed** – A due process complaint that has not resulted in a fully adjudicated due process hearing. This includes due process complaints resolved through a mediation agreement or through a written settlement agreement, those settled by some other agreement between the parties (parent and

public agency) prior to completion of the due process hearing, those withdrawn by the filing party, those determined by the hearing officer to be insufficient or without cause, and those not fully adjudicated for other reasons. This does not include due process complaints that are pending a due process hearing.

**Expedited due process complaint** – A due process complaint filed by: (1) the parent of a child with a disability who disagrees with any decision regarding the manifestation determination and/or disciplinary removal of a student from an educational placement and the placement of that student in an interim alternative educational setting; or (2) a local educational agency that believes that maintaining the current placement of the child is substantially likely to result in injury to the child or to others.

**Expedited due process complaint pending** – An expedited due process complaint wherein an expedited due process hearing has not yet been scheduled or is scheduled but has not yet been held.

**Expedited due process complaint withdrawn or dismissed** – An expedited due process complaint that has not resulted in an expedited fully adjudicated due process hearing. This includes expedited due process complaints resolved through a mediation agreement or through a written settlement agreement, those settled by some other agreement between the parties (parent and public agency) prior to completion of the expedited due process hearing, those withdrawn by the filing party, those determined by the hearing officer to be insufficient or without cause, and those not fully adjudicated for other reasons. This does not include expedited due process complaints that are pending an expedited due process hearing.

**Expedited due process hearing fully adjudicated** – A hearing officer conducted a due process hearing concerning an expedited due process complaint, reached a final decision regarding matters of law and fact and issued a written decision to the parties about whether a change of placement is ordered.

*Hearing fully adjudicated* – A hearing officer conducted a due process hearing, reached a final decision regarding matters of law and fact and issued a written decision to the parties.

**Mediation agreement** – A written legally binding agreement signed by a parent and a representative of the public agency who has the authority to bind the public agency that specifies the resolution of any issues in the dispute that were reached through the mediation process. A mediation agreement that fully or partially resolves issues in dispute is included in "mediation agreement."

**Mediation held** – A process conducted by a qualified and impartial mediator to resolve a disagreement between a parent and public agency involving any matter under Part B of IDEA of 34 CFR Part 300, and that concluded with or without a written mediation agreement between the parties. **Mediation held not related to due process complaint** – A process conducted by a qualified and impartial mediator to resolve a disagreement between a parent and public agency that was not initiated by the filing of a due process complaint or did not include issues that were the subject of a due process complaint.

**Mediation held related to due process complaint** – A process conducted by a qualified and impartial mediator to resolve a disagreement between a parent and public agency that was initiated by the filing of a due process complaint or included issues that were the subject of a due process complaint.

**Mediation not held** – A request for mediation that did not result in a mediation being conducted by a qualified and impartial mediator. This includes mediation requests that were withdrawn, mediation requests that were dismissed, requests where one party refused to mediate, and requests that were settled by some agreement other than a mediation agreement between the parties.

*Mediation pending* – A request for mediation that has not yet been scheduled or is scheduled but has not yet been held.

*Mediation request* – A request by a party to a dispute involving any matter under Part B of IDEA for the parties to meet with a qualified and impartial mediator to resolve the dispute(s).

**Report with findings of noncompliance** – The written decision provided by the SEA to the complainant and public agency in response to a written, signed complaint, which finds the public agency to be out of compliance with one or more requirements of Part B of IDEA of 34 CFR Part 300.

**Report within extended timeline** – The written decision from the SEA was provided to the complainant and the public agency more than 60 days after the written, signed complaint was filed, but within an appropriately extended timeline. An appropriately extended timeline is an extension beyond 60 days that was granted due to exceptional circumstances that exist with respect to a particular complaint; or if the parent and the public agency involved agreed to extend the time to engage in mediation, or to engage in other alternative means of dispute resolution, if available in the State or under State procedures.

**Report within timeline** – The written decision from the SEA was provided to the complainant not later than 60 days after receiving the written, signed complaint.

**Resolution meeting** – A meeting, convened by the local education agency (LEA), between the parent(s) and school personnel to discuss the parent's due process complaint and the facts that form the basis of the due process complaint, so that the LEA has the opportunity to resolve the dispute that is the basis for the due process complaint.

**Resolution period** – Thirty (30) days from the LEA's receipt of a due process complaint unless the period is adjusted because: (1) both parties agree in writing to waive the resolution meeting; or (2) after either the mediation or resolution meeting starts, but before the end of the 30-day period, the parties agree in writing that no agreement is possible; or (3) if both parties agree in writing to continue the mediation at the end of the 30-day resolution period, but later, the parent or public agency withdraws from the mediation process.

*Written settlement agreement* – A legally binding written document, signed by the parent and a representative of the public agency, specifying the resolution of the dispute that formed the basis for a due process complaint arrived at in a resolution meeting. For the purposes of reporting the IDEA Part B Dispute Resolution data, a written settlement agreement is one that fully resolves all issues of the due process complaint and negates the need for a due process hearing.

*Written, signed complaint* – A signed, written document submitted to the SEA by an individual or organization (complainant) that alleges a violation of a requirement of Part B of IDEA of 34 CFR Part 300, including cases in which some required content is absent from the document.

# 9.0 Appendix – Login.Gov

SEA users will need to create a Login.gov account to access EDPass. SEA staff must set up their own Login.gov user account and notify the SEA EDPass Manager that the account has been established.

The email address used to create the Login.gov account (SEA-assigned email address) will be used in the creation of the EDPass user account.

## 9.1 Login.gov Account Creation

#### Where should I go to create a Login.gov account?

To create a Login.gov account using your SEA-assigned work email address, please visit: <u>https://www.login.gov/create-an-account/</u>. A secure password and an authentication method will be required to complete the account creation.

## 9.2 Troubleshooting Login.gov Accounts

#### What if I forgot my password to Login.gov?

If you do not remember your Login.gov password, visit the <u>login.gov/help</u> website for assistance.

#### What happens if I enter my password incorrectly?

If an incorrect password has been entered multiple times, users are unable to login for 10 minutes if they have:

- Incorrectly entered a password 6 times
- Incorrectly entered a security code 3 times
- Requested more than 10 security codes in a 5-minute time period

After several unsuccessful attempts a user will be locked out of their account for 24 hours. Visit <u>https://www.login.gov/help/</u> for additional assistance if this occurs.

# What happens if I enter a Multi-Factor Authentication (MFA) option incorrectly multiple times when logging in?

After three (3) incorrect MFA authentication attempts, a user will be locked out for 10 minutes. Lockout time may depend on the authentication app being used. After the lockout period, attempt to log in again

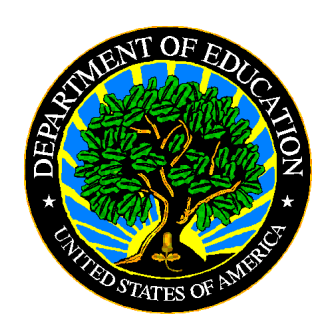

The Department of Education's mission is to promote student achievement and preparation for global competitiveness by fostering educational excellence and ensuring equal access.

www.ed.gov